## Levantamiento de Tickets

## **لا ت**

| 1. Link                             | 2. Formulario                                                                                                    | 3. Correo                                                                    | 4.<br>Seguimiento                                              | 5. Ticket<br>resuelto                                                      |
|-------------------------------------|----------------------------------------------------------------------------------------------------|------------------------------------------------------------------------------|----------------------------------------------------------------|----------------------------------------------------------------------------|
| Utilizar el link para<br>cada área. | Llenar los datos<br>solicitados en el<br>formulario:                                                                                                    | Recibirá un correo<br>confirmando el<br>levantamiento del                    | Revisar<br>constantemente el<br>correo para revisar            | Responder la<br>encuesta de servicio<br>que se enviará al                  |
| Sistemas:<br>www                    | <ul> <li>Nombre del<br/>Gerente.</li> <li>Correo,</li> </ul>                                                                                                    | <ul> <li>ticket.</li> <li>Anotar el número<br/>de ticket para dar</li> </ul> | las actividades a<br>realizar por parte del<br>área de soporte | <ul> <li>resolver el ticket:</li> <li>Seleccionar la carita que</li> </ul> |
| Mantenimiento:<br>www               | preferentemente<br>institucional (del<br>Gerente o unidad,                                                                                                    | seguimiento al reporte.                                                      | hasta resolver.                                                | califique el nivel<br>de satisfacción<br>• Agregar algún                   |
| Plataformas:<br>www                 | <ul> <li>que se tenga<br/>acceso).</li> <li>Número celular</li> <li>Seleccionar<br/>marca y unidad.</li> <li>Categoría:<br/>Seleccionar la<br/>categoría de lo<br/>que está fallando.</li> <li>Asunto:<br/>Mencionar qué<br/>falla.</li> </ul> |                                                                              |                                                                | comentario si se<br>requiere.                                              |
|                                     | <ul> <li>Descripción:<br/>Redactar<br/>brevemente la<br/>falla.</li> <li>Adjuntar foto de<br/>evidencia<br/>opcional.</li> </ul>                                                                                                    |                                                                              |                                                                |                                                                            |

Tickets

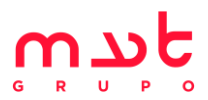

| 1.<br>Notificación                                                           | 2. Respuesta                                                                                                    | 3.<br>Seguimiento                                                                                                    | 4. Reporte                                                                                                    | 5. Adjuntar<br>archivo                                   |
|------------------------------------------------------------------------------|----------------------------------------------------------------------------------------------------|----------------------------------------------------------------------------------------------------|----------------------------------------------------------------------------------------------------|----------------------------------------------------------|
| Llegará un correo<br>notificando la<br>solicitud por parte de<br>operaciones | <ul> <li>Enviar correo<br/>confirmando la<br/>recepción de la<br/>solicitud y la<br/>pronta visita o<br/>respuesta.</li> <li>Cambiar el<br/>estatus del ticket:</li> <li>Nuevo →<br/>En Proceso</li> </ul> | Mantener<br>comunicación con el<br>Gerente por medio<br>del historial del<br>ticket:<br>• Visitas<br>programadas<br>• Actividades a<br>realizar<br>• Fechas<br>compromiso | <ul> <li>Cambiar el<br/>estatus del ticket:</li> <li>En Proceso →<br/>Resuelto</li> <li>Generar un<br/>reporte del<br/>proceso para<br/>resolver el ticket.</li> <li>Llevar el reporte<br/>impreso al<br/>Gerente y solicitar<br/>su firma (si no es<br/>posible llevar el<br/>pedido, enviar<br/>escaneado por<br/>correo o por<br/>whatsApp,<br/>solicitar que el<br/>Gerente firme,<br/>escanee y regrese<br/>el reporte firmado)</li> </ul> | Adjuntar el reporte<br>firmado en la sección<br>"Notas". |

## Órdenes de entrega Aperturas

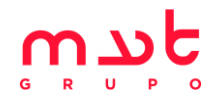

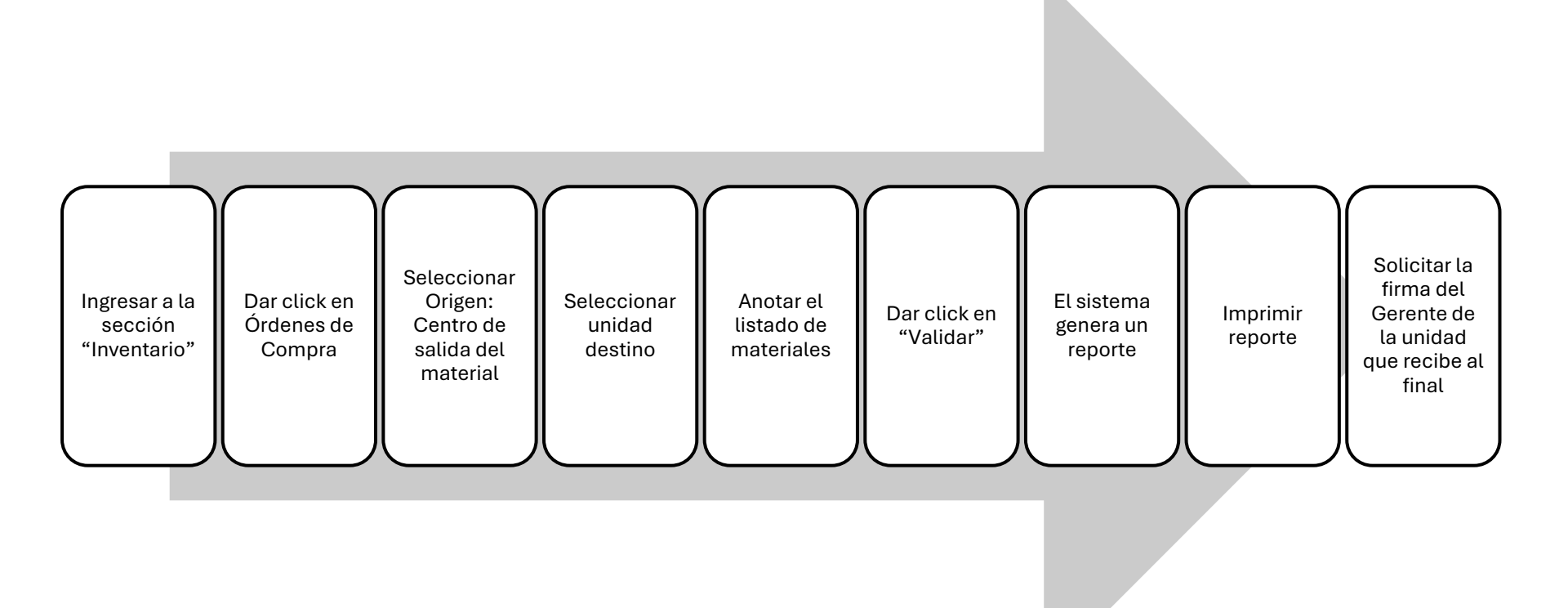